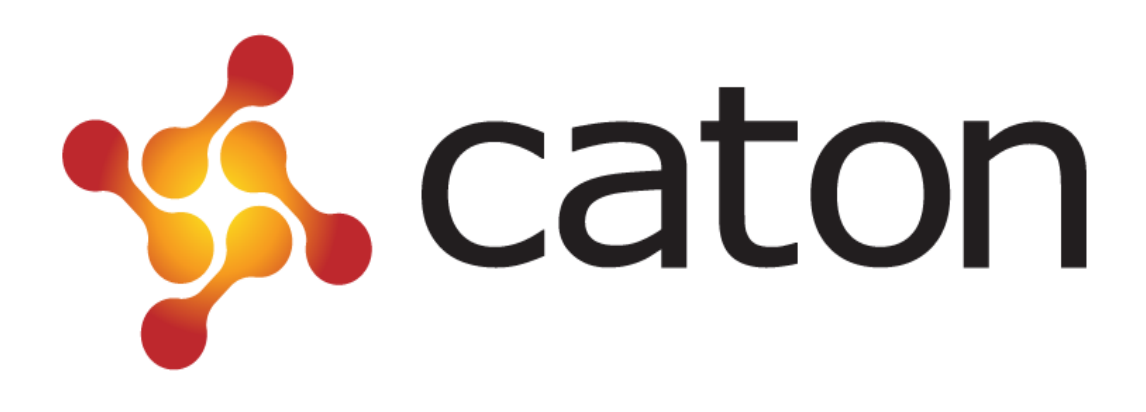

# Single-Channel MPEG-2 SD Encoder SCE-2100

**User Manual** 

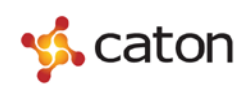

## Contents

| 1 Introduction                           | 1  |
|------------------------------------------|----|
| 1.1 Abstract                             | 1  |
| 1.2 Main Features                        | 1  |
| 1.3 Panel Design                         | 1  |
| 1.3.1 Front Panel                        | 1  |
| 1.3.2 Rear Panel                         | 2  |
| 2 Power up                               |    |
| 3 Front Panel Control                    | 4  |
| 3.1 Control Method                       | 4  |
| 3.2 Menu Overview                        | 5  |
| 3.3 Video Setting                        | 6  |
| 3.4 Audio Setting                        | 7  |
| 3.5 System Setting                       | 8  |
| 3.6 TS IP Setting                        | 9  |
| 3.7 Host IP Setting                      |    |
| 3.8 Advanced Setting                     |    |
| 4 Web Control                            |    |
| 4.1 Web Browser Configuration and Log In |    |
| 4.1.1 Web Browser Configuration          |    |
| 4.1.2 Web Log In                         |    |
| 4.2 Video Setting                        |    |
| 4.3 Audio Setting                        |    |
| 4.4 System Setting                       |    |
| 4.5 TS IP Setting                        |    |
| 4.6 Host IP Setting                      |    |
| 4.7 System Information                   |    |
| 4.8 Save Default                         |    |
| 4.9 Load Default                         | 20 |

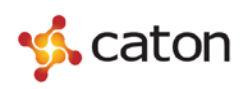

| 4.10 Restore Initial         | 20 |
|------------------------------|----|
| 4.11 SW Upgrade              | 21 |
| 5 Head-end Manager Control   | 22 |
| 5.1 Set Up Head-end Manager  | 22 |
| 5.2 Head-end Manager Control | 24 |
| 5.2.1 System Information     | 25 |
| 5.2.2 Encoder Setting        | 25 |
| 5.2.2.1 System Setting       | 25 |
| 5.2.2.2 Video Setting        | 26 |
| 5.2.2.3 Audio Setting        | 26 |
| 5.2.3 IP Setting             | 28 |
| 6 Technical Specifications   | 29 |
| 6.1 Video Encoding           | 29 |
| 6.2 Audio Encoding           | 29 |
| 6.3 Output                   | 29 |
| 6.4 Control                  | 29 |
| 6.5 Physical Specifications  |    |

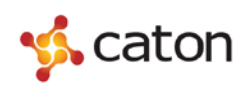

## **1** Introduction

#### 1.1 Abstract

SCE-2100 is a broadcast-quality MPEG-2 Main Profile@Main Level single-channel SD encoder. 1U rack-mount design, cost-effective, it is capable of analog video audio and digital SDI signals in real-time encoding, compression, and generates the DVB standard TS stream output.

#### **1.2 Main Features**

- MPEG-2 standard DVB broadcast-quality digital compression coding
- Analog video and stereo audio input, digital SDI input
- Support MPEG -2 MP@ML 4:2:0 encoding, MPEG Layer I/ II audio encoding
- Bit rate 1.5M-15Mbps
- Support service id and service name modifying, advanced PSI/SI generating
- Network management interface for easy remote management

### **1.3 Panel Design**

#### **1.3.1 Front Panel**

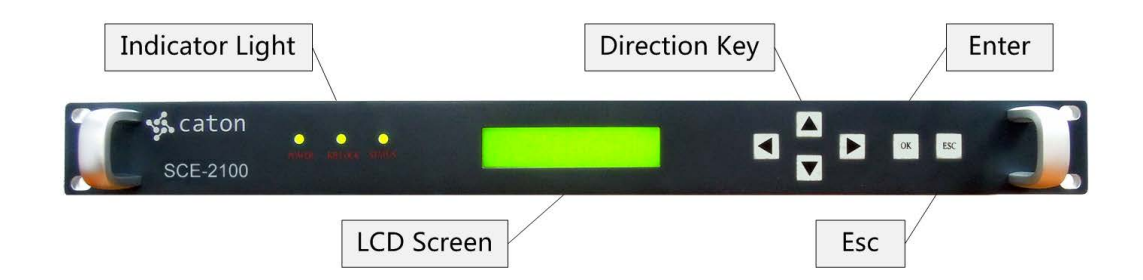

- 1) Indicator Light: Indicate the current device status. From left to right:
  - i. Power Light: Green indicates right power status, Red indicates abnormal power status.
  - ii. Kblock Light: Green indicates front panel is unlocked, Red indicates front

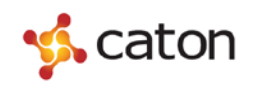

panel is locked.

- iii. Encoding Light: Green indicates right encoding status, Red indicates abnormal encoding status.
- 2) LCD Screen: Display the basic configuration & parameters of the device.
- 3) Control Buttons: Including Direction Key, Enter Button and Esc Button.

#### 1.3.2 Rear Panel

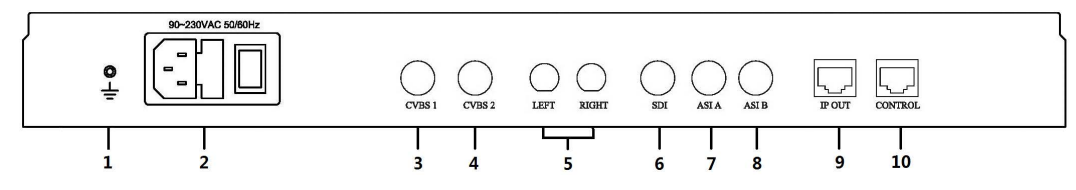

- 1. Grounding point
- 2. Power port and switch
- 3. Analog video input interface, CVBS1
- 4. Analog video input interface, CVBS2
- 5. Analog audio input interface
- 6. HD/SD-SDI input interface
- 7. ASI OUT A
- 8. ASI OUT B
- 9. RJ45, TS IP output port
- 10. RJ45, Control port

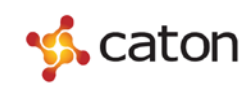

## 2 Power up

- The device should be placed horizontally. The grounding equipment should be reliable.
- Fully connected power supplies, sources and other equipment to the device.
- If you want to use the Web page or Head-end Net Manager to control the device, please connect the control port of the device to your network.
- Please check out the standard of power before you power on the device.
- Connect the power then press the switch in the real panel to , you can boot the device.

## **3 Front Panel Control**

#### **3.1 Control Method**

Through the HVE-2100 front panel, you can do the following operations:

- Unlock: Continuously press "OK" button twice and "Esc" button twice to unlock the front panel.
- "▲" "▼" : Select parameters to view or configure. Adjust configurable values in editable mode.
- • "◀" "▶": Move the cursor in editable mode. Choose an option in editable
   mode.
- OK: Enter editable mode or navigate to a sub menu.
- ESC: Exit editable mode or go back to a parent menu.

After the device is unlocked, press " $\blacktriangle$ ", " $\checkmark$ " keys to browse the main menu. Press "OK" key to enter the selected sub-menu. Press "OK" key to modify parameters of the selected item.

To choose an option, press " $\blacktriangleleft$ ", " $\blacktriangleright$ " keys to choose the option. Press "OK" key to confirm the modification. Press "ESC" key to cancel the modification. To change the parameter, use " $\blacktriangleleft$ ", " $\triangleright$ " keys to move the cursor and press " $\blacktriangle$ ", " $\blacktriangledown$ " keys to adjust the value. Press "OK" key to confirm the modification. Press "ESC" key to give up the modification.

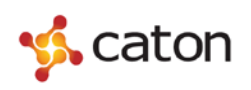

#### 3.2 Menu Overview

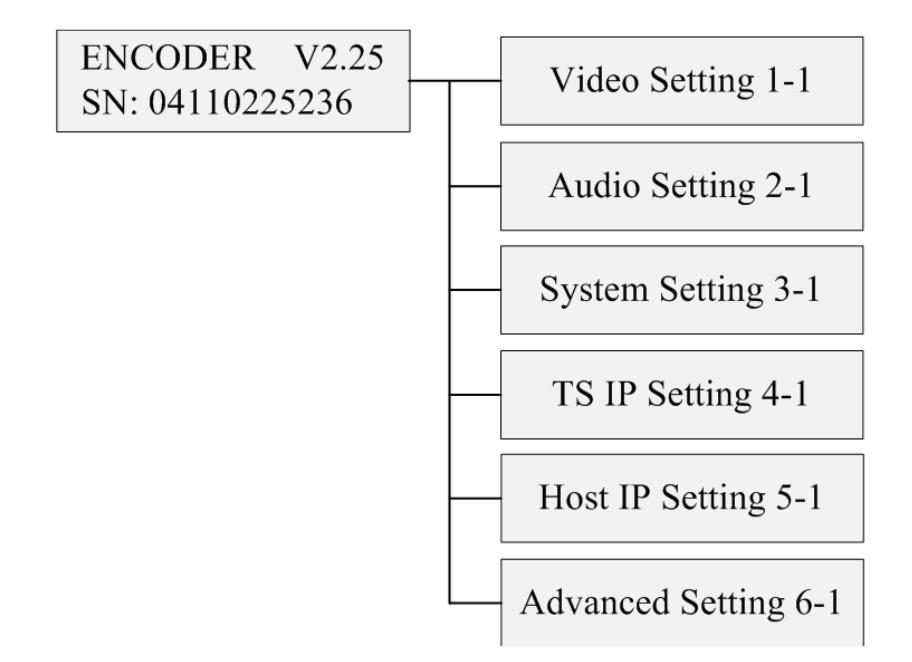

- Video Setting: View or set the video parameters.
- Audio Setting: View or set the audio parameters.
- System Setting: View or set the system parameters.
- ▶ TS/IP Setting: View or set the TS IP output parameters.
- Host IP Setting: View or set the host IP parameters.
- Advanced Setting: View or set the advanced parameters.

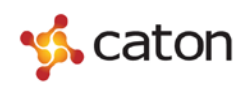

#### 3.3 Video Setting

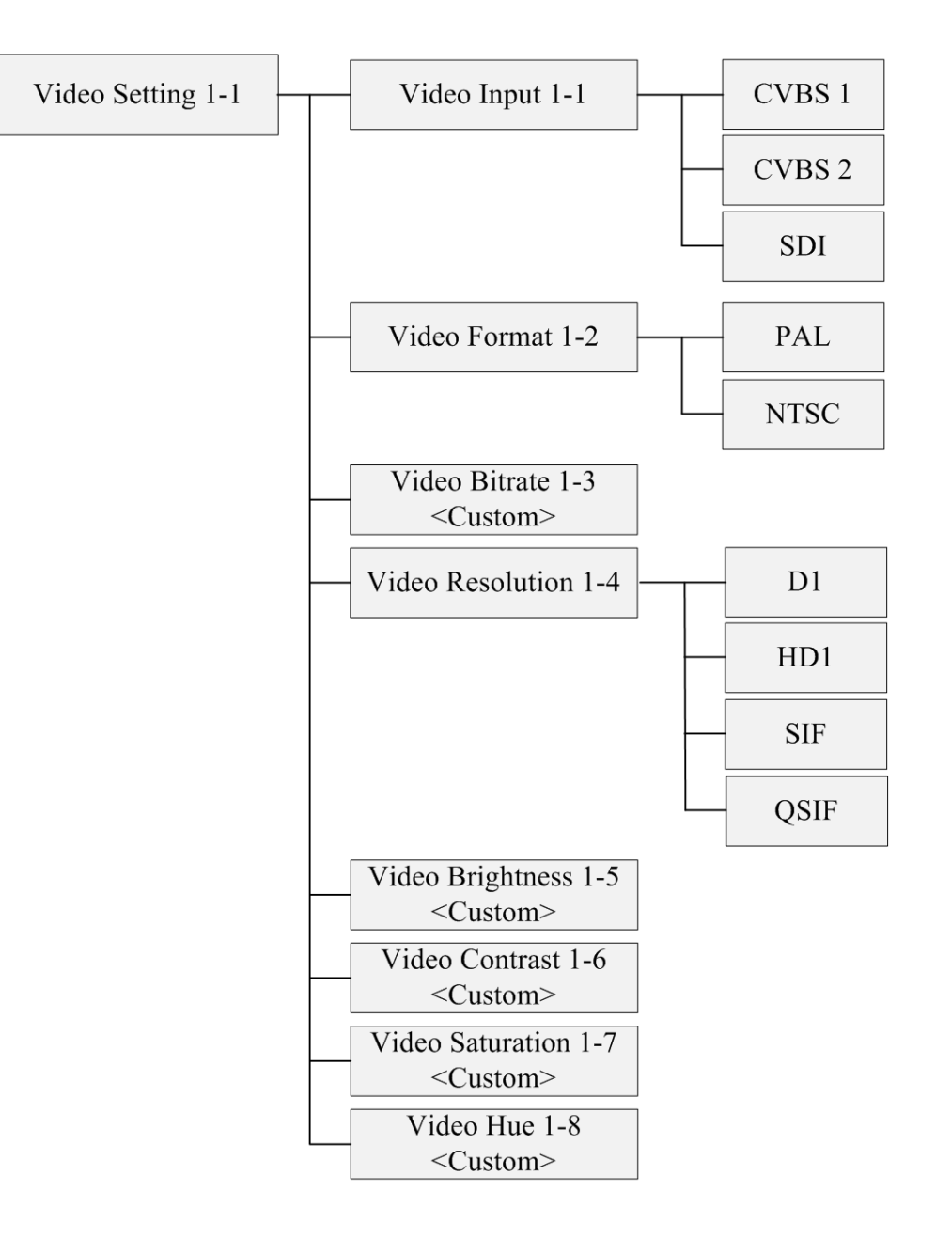

- Video Input: View or select the video input.
- Video Format: View or select the video format.
- ▶ Video Bitrate: View or set the video bitrate.
- ▶ Video Resolution: View or set the video resolution.
- ▶ Video Brightness: View or set the video brightness.
- ▶ Video Contrast: View or set the video contrast.
- ▶ Video Saturation: View or set the video saturation.

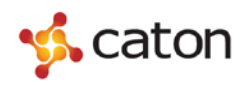

• Video Hue: View or set the video hue.

## **3.4 Audio Setting**

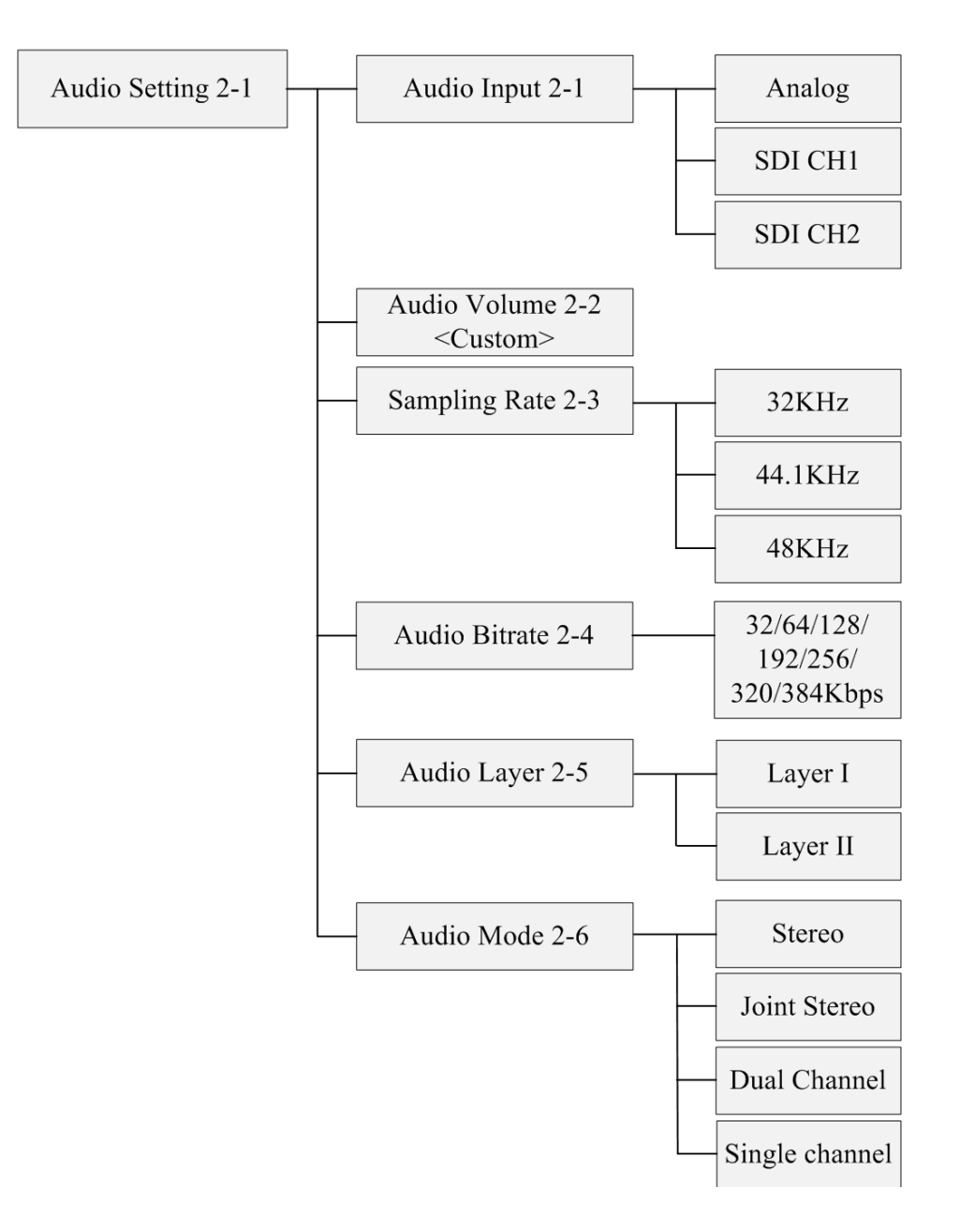

- Audio Input: View or select the audio input.
- Audio Volume: View or set the audio volume.
- Sampling Rate: View or select the sampling rate
- Audio Bitrate: View or select the audio bitrate.
- Audio Layer: View or select the audio layer.

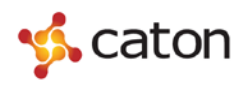

• Audio ES Mode: View or select the audio ES mode.

#### 3.5 System Setting

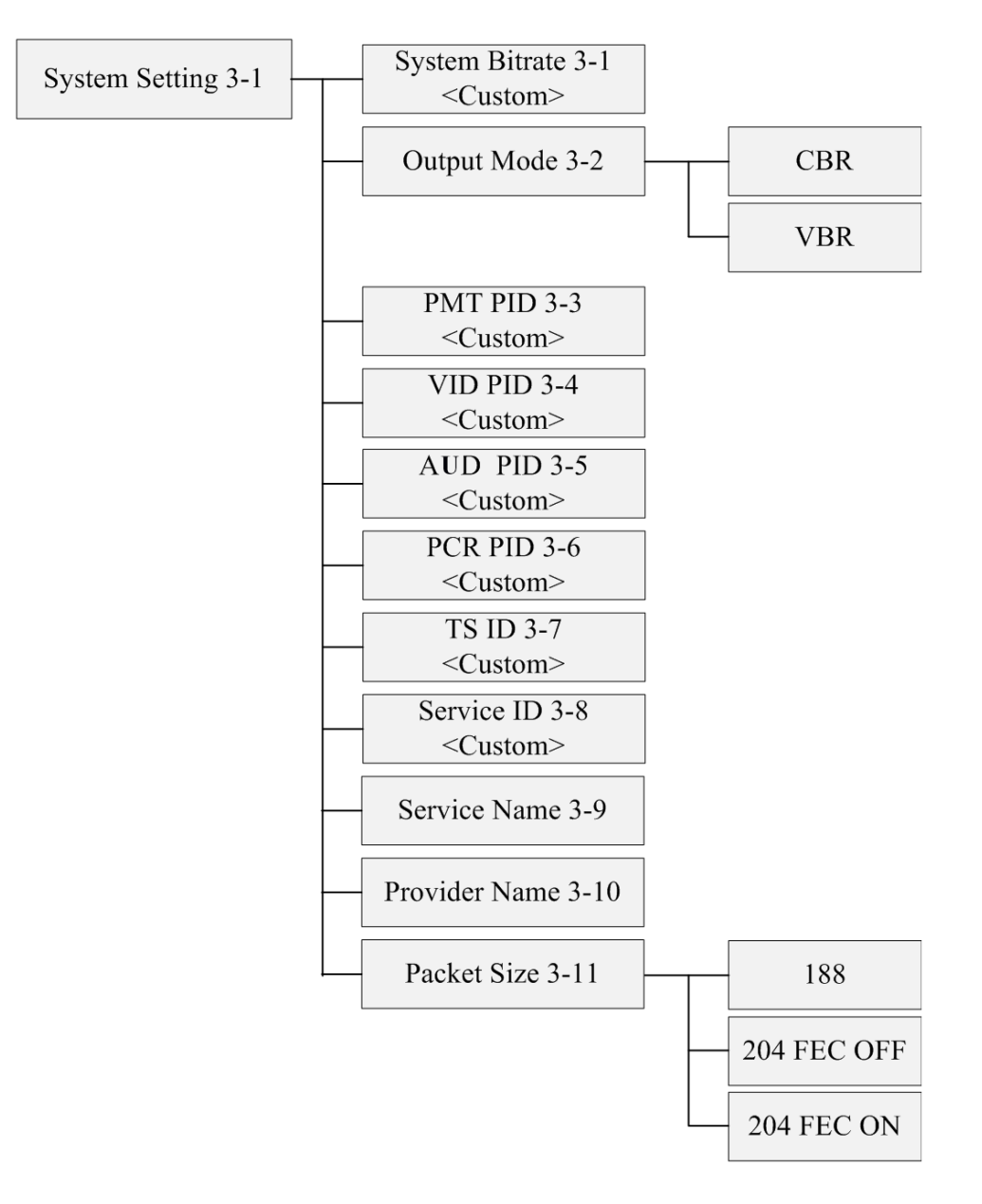

- System Bitrate: View or set the system bitrate.
- Output Mode: View or select the output mode.
- ▶ PMT PID: View or set the PMT PID. Range from 50 to 8190.
- ▶ VID PID: View or set the VID PID. Range from 50 to 8190.
- ▶ AUD PID: View or set the AUD PID. Range from 50 to 8190.
- ▶ PCR PID: View or set the PCR PID. Range from 50 to 8190.

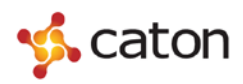

- ▶ TS ID: View or set the TS ID. Range from 1 to 65535.
- Service ID: View or set the TS ID. Range from 1 to 65535.
- Service Name: View the service name. Read only in the front panel.
- ▶ Provider Name: View the provider name. Read only in the front panel.
- ▶ Packet Size: View or select the packet size.

#### **3.6 TS IP Setting**

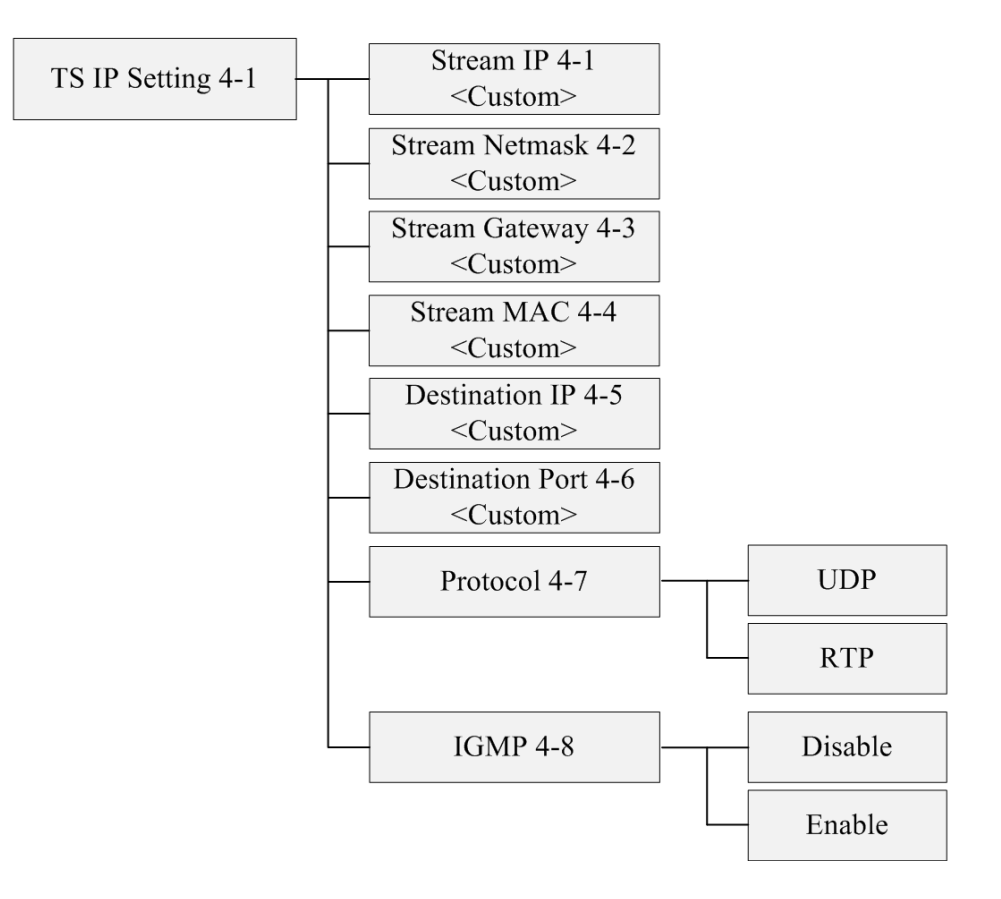

- Stream IP: View or set the stream IP.
- Stream Netmask: View or set the stream netmask.
- Stream Gateway: View or set the stream gateway.
- Stream MAC: View the stream physical address .

Note: To avoid network conflicts, you are not allowed to modify the Stream MAC normally. If you do need to modify the physical address of the stream, please consult the relevant network personnel, and modify under the guidance of them.

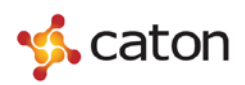

• Destination IP: View or set the destination IP address.

Note: Destination IP address not only can be a unicast address but also a multicast address. When it is a unicast address, the IP address of the device and the destination IP address should be in the same IP network segment.

- Destination Port: View or set the destination port.
- ▶ Protocol: View or select the protocol.
- ▶ IGMP: View or select the IGMP.

#### **3.7 Host IP Setting**

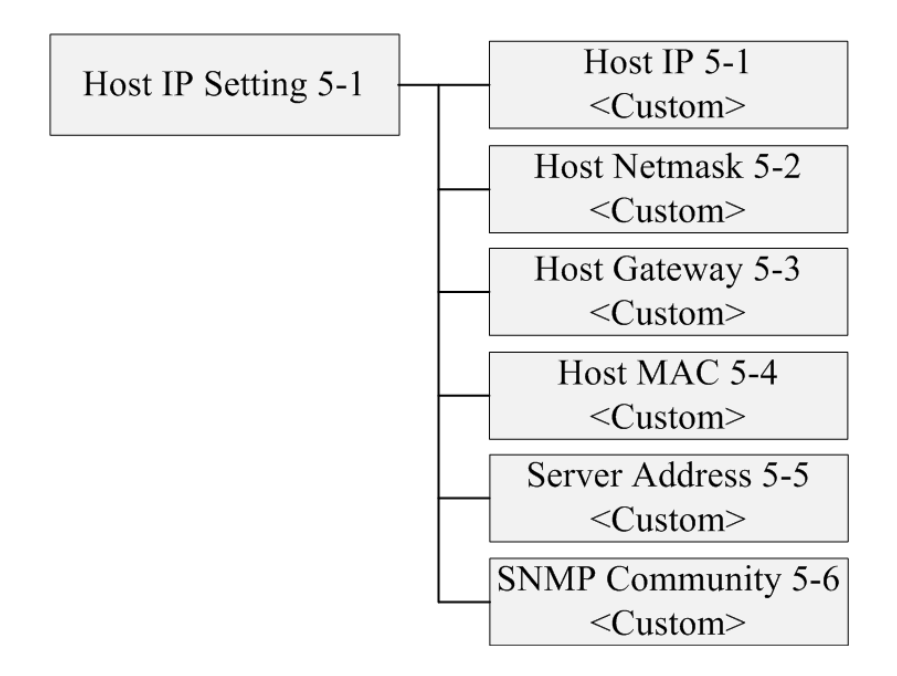

- Host IP: View or set the host IP Address.
- Host Netmask: View or set the host Netmask.
- ▶ Host Gateway: View or set the host Gateway.
- ▶ Host MAC: View the physical address of the device.

It is a unique value in any network.

Note: To avoid network conflicts, you are not allowed to modify the Host MAC normally. If you do need to modify the device's physical address, please consult the relevant network personnel, and modified under the guidance of them.

• Server Address: View or set the server address.

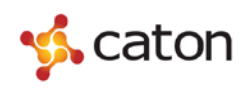

### 3.8 Advanced Setting

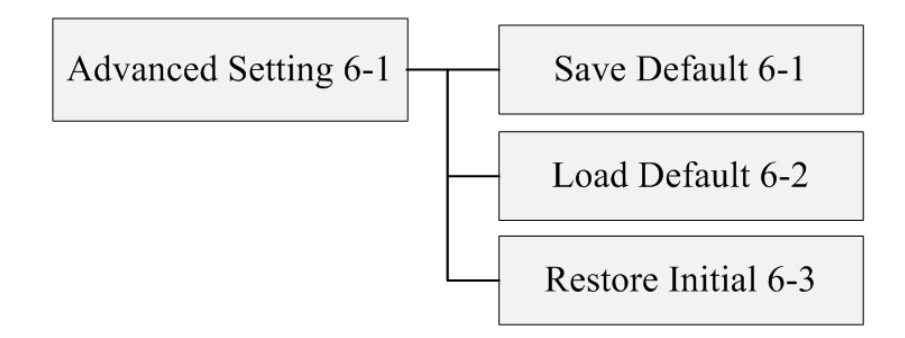

- Save Default: Save the current configuration as default configuration.
- Load Default: Reload the default configuration which has been saved.
- Restore Initial: Recover to the original configuration which was configured by the manufactory.

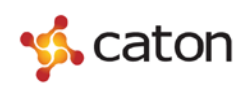

## **4 Web Control**

#### 4.1 Web Browser Configuration and Log In

#### 4.1.1 Web Browser Configuration

You can configure the device via Internet.

- Prepare a PC with web browser. IE 8.0 or Firefox6.0 or higher version is recommended.
- <sup>C</sup> Connect PC and the device through network interface.
- Make sure that the IP address of the device and PC are in the same network segment: Click Start, then click Run ..., and input "CMD" in the textbox.

| С | C:\Users\Administrator> |  |  |  |  |  |  |
|---|-------------------------|--|--|--|--|--|--|
|   |                         |  |  |  |  |  |  |
|   |                         |  |  |  |  |  |  |
|   |                         |  |  |  |  |  |  |
|   |                         |  |  |  |  |  |  |
|   |                         |  |  |  |  |  |  |

Input **ipconfig**, and press the "Enter" key, you will see:

| thernet | adapter    | 本共  | 也进 | 扬   |    |   |    |    |     |     |   |   |                             |
|---------|------------|-----|----|-----|----|---|----|----|-----|-----|---|---|-----------------------------|
| (       | Connection | n-s | pe | :if | ic | D | NS | Sı | uff | Fix | × | : |                             |
| ] ]     | P Addres   | s.  |    |     |    |   |    |    |     |     |   | : | 202.0.0.134                 |
| 5       | ubnet Ma   | sk  |    |     |    |   |    |    |     |     |   | : | 255.255.255.0               |
| ]       | P Addres   | s.  |    |     |    |   |    |    |     |     |   | : | fe80::6e62:6dff:feab:ef69%5 |
| I       | efault G   | ate | wa | y.  |    |   |    |    |     |     |   | : | 202.0.0.1                   |

Tips: 202.0.0.134 is the local IP address of the PC.

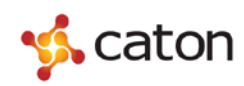

Confirm the IP address of the device through the front panel:

| Host IP         | 5-1 |
|-----------------|-----|
| 192.168.001.070 |     |

#### Tips: 192.168.001.070 is the local IP address of the device.

As the IP address of the device and PC are not in the same network segment, user needs to modify the device local IP address to make sure that the IP address of the device and PC are in the same network segment (eg. Set the device IP address to be 202.0.0.70). And make sure the IP address is not occupied by other devices, which might cause IP address conflict.

#### 4.1.2 Web Log In

Open the web browser of PC and input the IP address of the device. Click "Enter", then it will display as follows:

|                                                                                                  | System Information                                                                             | tion                                                                 |
|--------------------------------------------------------------------------------------------------|------------------------------------------------------------------------------------------------|----------------------------------------------------------------------|
| Video Setting<br>Audio Setting<br>System Setting<br>TS IP Setting<br>Host IP Setting<br>Sys Info | Device Name:<br>Mode Name:<br>Hardware Version:<br>Software Version:<br>IP Address:<br>Status: | Encoder2136<br>ENCODER<br>1.1.0<br>2.2.5<br>192.168.1.88<br>Abnormal |
| <u>Save Default</u><br>Load Default<br>Restore Initial<br><u>SW Upgrade</u>                      |                                                                                                |                                                                      |

You can select a menu item from the main menu on the left to view or set the parameters of the device.

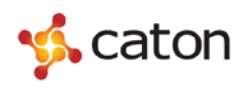

Set

#### 4.2 Video Setting

Click Video Setting in the main menu on the left, then you will see as follows:

## **Video Setting**

| Video Bitrate:    | 6500  | Kbı | ps |
|-------------------|-------|-----|----|
| Video Input:      | CVBS1 | ~   |    |
| Video Format:     | PAL   | ~   |    |
| Video Resolution: | D1    | ~   |    |
| Video Brightness: | 50    |     |    |
| Video Contrast:   | 50    |     |    |
| Video Saturation: | 50    |     |    |
| Video Hue:        | 50    |     |    |

#### Set

You can configure the video parameters referring to table 4-1. Click to save the modifications.

Table 4-1 Video parameters

| Menu              | Range              |
|-------------------|--------------------|
| Video Bitrate     | 1500Kbps~15000Kbps |
|                   | CVBS1              |
| Video Input       | CVBS2              |
|                   | SDI                |
| Video Format      | PAL                |
| video romat       | NTSC               |
|                   | D1                 |
| Video Desclution  | HD1                |
| video Resolution: | SIF                |
|                   | QSIF               |
| Video Brightness  | 0~99               |
| Video Contrast    | 0~99               |
| Video Saturation  | 0~99               |

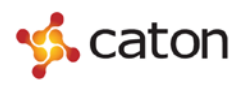

Video Hue

0~99

## 4.3 Audio Setting

Click **Audio Setting** in the main menu, then you will see as follows:

## **Audio Setting**

| Audio Bitrate:       | 384      | ✓ Kbp |
|----------------------|----------|-------|
| Audio Input:         | Analog   | ~     |
| Audio Layer:         | Layer II | ~     |
| Audio Sampling Rate: | 48KHz    | ~     |
| Audio Es Mode:       | Stereo   | ~     |
| Audio Volume:        | 50       |       |

#### Set

You can configure the audio parameters referring to table 4-2. Click to save the modifications.

Set

| Table | 4-2 Audic | Parameters |
|-------|-----------|------------|
|       |           |            |

| Menu          | Range    |
|---------------|----------|
|               | 32 Kbps  |
|               | 64 Kbps  |
|               | 128 Kbps |
| Audio Bitrate | 192 Kbps |
|               | 256 Kbps |
|               | 320 Kbps |
|               | 384 Kbps |
| Audio Innut   | Analog   |
| Audio input   | SDI      |
| Audio Lavor   | Layer I  |
| Audio Layei   | Layer II |

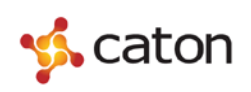

|                     | 32             |
|---------------------|----------------|
| Audio Sampling Rate | 44.1           |
|                     | 48             |
|                     | Stereo         |
| Audio Es Modo       | Joint Stereo   |
| Audio Es Mode       | Dual Channel   |
|                     | Single Channel |
| Audio Volume        | 0~99           |

### 4.4 System Setting

Click **System Setting** in the main menu, then you will see as follows:

| System Bitrate:        | 7500 Kbps  |
|------------------------|------------|
| Output Mode            | CBR 🗸      |
| PMT PID:               | 256        |
| PCR PID:               | 260        |
| VID PID:               | 260        |
| AUD PID:               | 258        |
| Service Name:          | TV-Channel |
| Service Provider Name: | TV-Channel |
| TS ID:                 | 1          |
| Service ID:            | 1          |
| Packet Size:           | 188 🗸      |

You can configure the system parameters referring to table 4-3. Click

Set

to save the modifications.

Table 4-3 System Parameters

| Menu           | Range              |
|----------------|--------------------|
| System Bitrate | 2000Kbps~99000Kbps |
| Output Mode    | CBR                |
| Output Mode    | VBR                |
| PMT PID:       | <custom></custom>  |

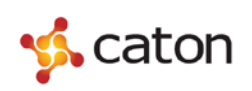

| PCR PID:              | <custom></custom> |
|-----------------------|-------------------|
| VID PID               | <custom></custom> |
| AUD PID               | <custom></custom> |
| Service Name          | <custom></custom> |
| Service Provider Name | <custom></custom> |
| TS ID                 | <custom></custom> |
| Service ID            | <custom></custom> |
|                       | 188               |
| Packet Size           | 204 FEC OFF       |
|                       | 204 FEC ON        |

### 4.5 TS IP Setting

Click **TS IP Setting** in the main menu, then you will see as follows:

## **TS IP Setting**

| DHCP:               | Disable V        |  |
|---------------------|------------------|--|
| Stream IP:          | 192.168.2.88     |  |
| Stream Netmask:     | 255.255.255.0    |  |
| Stream Gateway:     | 192.168.2.1      |  |
| Stream MAC Address: | 12-34-56-78-80-1 |  |
| Protocol:           | UDP 🗸            |  |
| Destination IP:     | 226.1.1.1        |  |
| Destination Port:   | 1234             |  |
| IGMP:               | Disable v        |  |

Set

You can configure the TS IP output parameters referring to table 4-4. Click

Set

to save the modifications.

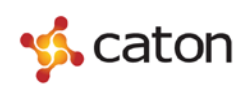

| Menu               | Range                 |
|--------------------|-----------------------|
| DUCD               | Disable               |
| DHCP               | Enable                |
| Stream IP          | <custom></custom>     |
| Stream Netmask     | <custom></custom>     |
| Stream Gateway     | <custom></custom>     |
| Stream MAC Address | <read only=""></read> |
| Ductocci           | UDP                   |
|                    | RTP                   |
| Destination IP     | <custom></custom>     |
| Destination Port   | <custom></custom>     |
| ICMD               | Disable               |
|                    | Enable                |

Table 4-4 TS IP Output Parameters

Tips: The destination IP address not only can be a unicast address but also a multicast address. When it is a unicast address, the IP address of the device and the destination IP address should be in the same IP network segment.

### 4.6 Host IP Setting

Click Host IP Setting in the main menu, then you will see as follows:

## **Host IP Setting**

| Host IP:          | 192.168.1.88      |
|-------------------|-------------------|
| Host Netmask:     | 255.255.255.0     |
| Host Gateway:     | 192.168.1.1       |
| Host MAC Address: | 12-34-56-78-80-B0 |
| Alarm IP:         | 192.168.1.255     |

Set

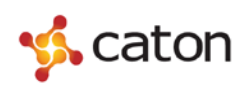

You can configure the host IP parameters referring to table 4-5. Click

Set

to save the modifications.

| Menu             | Range             |
|------------------|-------------------|
| Host IP          | <custom></custom> |
| Host Netmask     | <custom></custom> |
| Host Gateway     | <custom></custom> |
| Host MAC Address | <custom></custom> |
| Alarm IP         | <custom></custom> |

| Table 4-5 | Host IP | Parameters |
|-----------|---------|------------|
|           |         |            |

### **4.7 System Information**

Click **Sys Info** in the main menu, then you will see as follows:

#### **System Information**

| Device Name:      | Encoder2136  |
|-------------------|--------------|
| Mode Name:        | ENCODER      |
| Hardware Version: | 1.1.0        |
| Software Version: | 2.2.5        |
| IP Address:       | 192.168.1.88 |
| Status:           | Abnormal     |

You can view the system information.

#### **4.8 Save Default**

Click **Save Default** in the main menu, then you will see as follows:

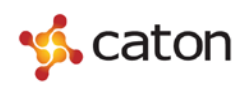

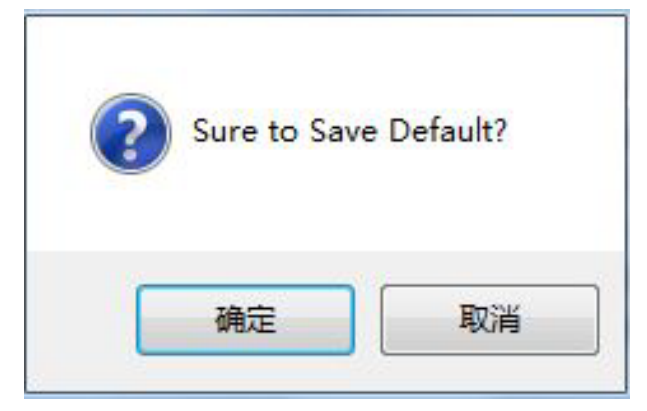

You can save the current configuration as default configuration by clicking

| 1.1 | 1.0 |  |
|-----|-----|--|
| 御   | 定   |  |
|     |     |  |

#### 4.9 Load Default

Click Load Default in the main menu, then you will see as follows:

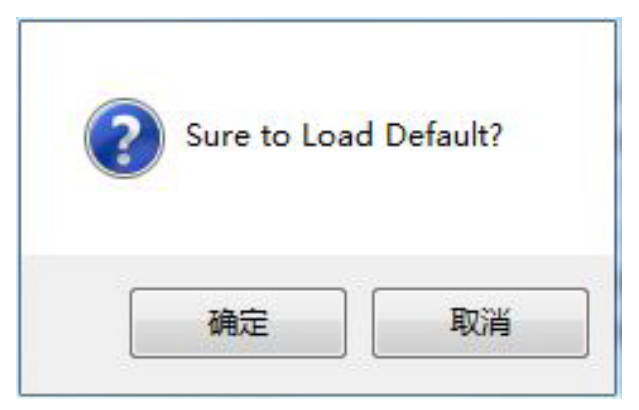

You can reload the default configuration which has been saved by clicking

确定

## 4.10 Restore Initial

Click **Restore Initial** in the main menu, then you will see as follows:

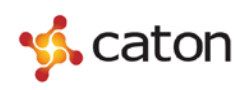

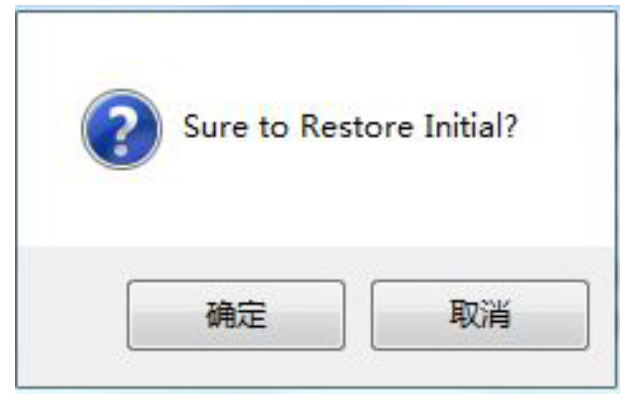

You can restore the initial configuration which was configured by manufactory

by clicking Mac.

### 4.11 SW Upgrade

Click **SW Upgrade** in the main menu, then you will see as follows:

| Select File: |  |  | 浏览 |  |
|--------------|--|--|----|--|
|--------------|--|--|----|--|

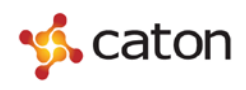

## **5 Head-end Manager Control**

### 5.1 Set Up Head-end Manager

Please open the *Tools* folder on the CD, then click Caton Head-end Manager.EXE to install the software.

|       |                                                                                                    | er1.1.6A13                                                                                                    | ×                         |
|-------|----------------------------------------------------------------------------------------------------|----------------------------------------------------------------------------------------------------|---------------------------|
|       |                                                                                                    | Welcome to Caton Head-End Manager1.1.6A13 Setup p<br>This program will install Caton Head-End Manager1.1.6A<br>your computer.                                                                     | rogram.<br>13 on          |
|       |                                                                                                    | It is strongly recommended that you exit all Windows prog<br>before running this Setup Program.                                                                                                   | jrams                     |
|       |                                                                                                    | Click Cancel to quit Setup and close any programs you h-<br>running. Click Next to continue with the Setup program .                                                                              | ave                       |
|       |                                                                                                    | WARNING: This program is protected by copyright law an<br>international treaties.                                                                                                    | nd                        |
|       | 64                                                                                                    | Unauthorized reproduction or distribution of this program,<br>portion of it, may result in severe civil and criminal penalti<br>will be prosecuted to the maximum extent possible under           | or any<br>es, and<br>law. |
|       |                                                                                                    | [News]                                                                                                    | an cal                    |
|       |                                                                                                    |                                                                                                    | ancer                     |
| lick  | ton Head-End Manage                                                                                                    | νr116Δ13                                                                                                    | ×                         |
| BB Ca | stination Location                                                                                                    | a 11.0A15                                                                                                    |                           |
| Des   |                                                                                                    |                                                                                                    |                           |
| Des   | Setup will install Caton Hear                                                                                                    | d-End Manager1.1.6A13 in the following folder.                                                                                                    | A                         |
| Des   | Setup will install Caton Hear<br>To install into a different fold                                                                                                  | d-End Manager1.1.6A13 in the following folder.<br>Jer, click Browse, and select another folder.                                                                                                   |                           |
| Des   | Setup will install Caton Hear<br>To install into a different fold<br>You can choose not to insta<br>Setup.                                                         | d-End Manager1.1.6A13 in the following folder.<br>Jer, click Browse, and select another folder.<br>all Caton Head-End Manager1.1.6A13 by clicking Cancel t                                        | o exit                    |
| Des   | Setup will install Caton Hear<br>To install into a different fold<br>You can choose not to insta<br>Setup.<br>- Destination Folder                                 | d-End Manager1.1.6A13 in the following folder.<br>der, click Browse, and select another folder.<br>all Caton Head-End Manager1.1.6A13 by clicking Cancel t                                        | o exit                    |
| Des   | Setup will install Caton Hear<br>To install into a different fold<br>You can choose not to insta<br>Setup.<br>- Destination Folder<br>- C:\Program Files (x86)\Ca  | d-End Manager1.1.6A13 in the following folder.<br>der, click Browse, and select another folder.<br>all Caton Head-End Manager1.1.6A13 by clicking Cancel t<br>ton Head-End Manager <u>Browse.</u> | o exit                    |
| Des   | Setup will install Caton Hear<br>To install into a different fold<br>You can choose not to insta<br>Setup.<br>- Destination Folder<br>- C: \Program Files (x86)\Ca | d-End Manager1.1.6A13 in the following folder.<br>der, click Browse, and select another folder.<br>all Caton Head-End Manager1.1.6A13 by clicking Cancel t<br>ton Head-End Manager <u>Browse.</u> | o exit                    |

Click Browse... to choose destination folder, then click

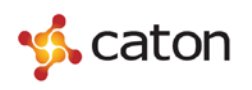

|       | 强 Caton Head-End Manager1.1.6A13                                                                                                    |              |
|-------|----------------------------------------------------------------------------------------------------|--------------|
|       | Select Program Manager Group                                                                                                    |              |
|       | Enter the name of the Program Manager group to add Caton Head-End Man<br>icons to:<br>caton Head-End Manager<br>360安全中心<br>Accessories<br>Administrative Tools<br>Addobe<br>caton Head-End Manager<br>Elecard<br>Foxmail<br>Games<br>Google Chrome<br>Head-End Manager | ager1.1.6A13 |
|       | Wise Installation Wizard?                                                                                                    |              |
|       | Wise Installation Wizard?                                                                                                    | Cancel       |
| Click | Wise Installation Wizard?         < Back                                                                                                    | Cancel       |
| Click | Wise Installation Wizard?         < <u>Back</u> Next>         , then you will see:         Caton Head-End Manager1.1.6A13         Start Installation                                                                                                    | Cancel       |
| Click | Wise Installation Wizard?         < Back                                                                                                    | Cancel       |

<u>N</u>ext>

Cancel

< <u>B</u>ack

Wise Installation Wizard?

, then you will see:

<u>N</u>ext >

Click

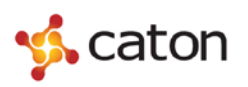

SCE-2100 User Manual

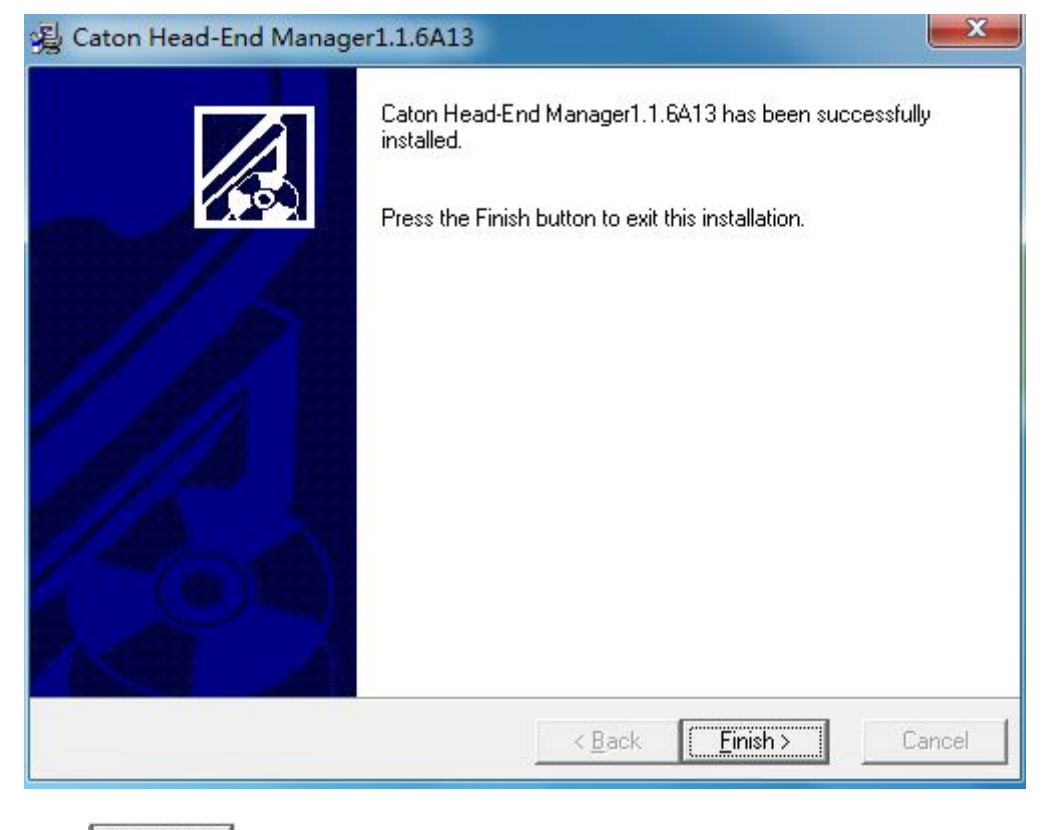

Click **Enish** to complete the installation.

### **5.2 Head-end Manager Control**

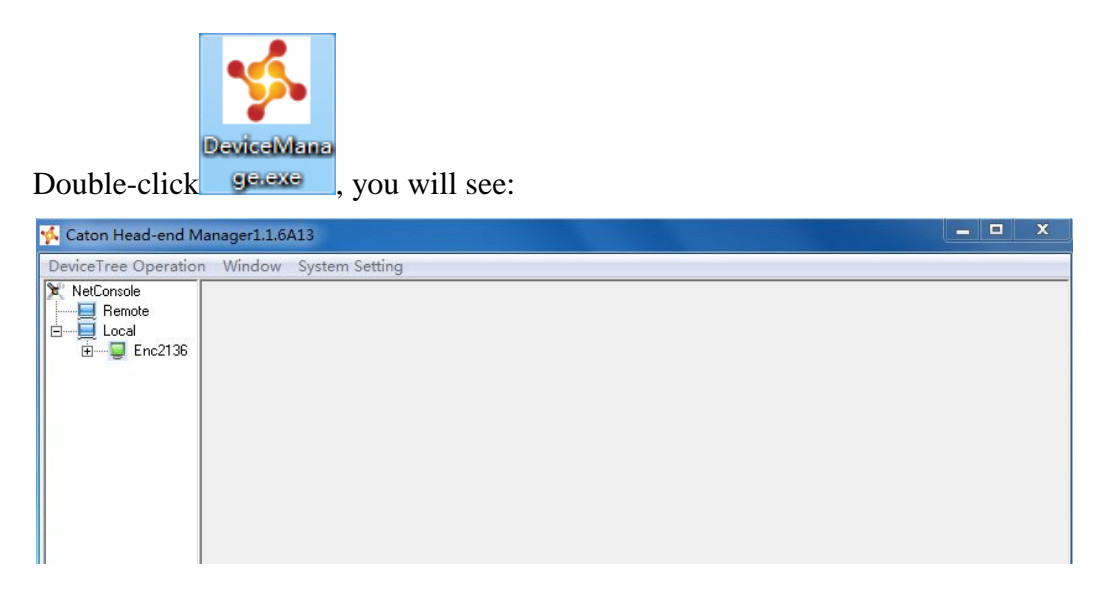

Double-click one of the encoders in the device tree to open its property tree diagram, then it will show as follows:

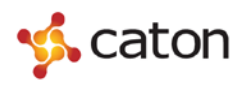

| Encoder2136       | Model Name                                                                                                    | ENCODER                                                                                                    |
|-------------------|----------------------------------------------------------------------------------------------------|----------------------------------------------------------------------------------------------------|
| 1.1.0             | Software Version                                                                                                    | 2.2.5                                                                                                    |
| 192.168.1.88      | Status                                                                                                    | Normal                                                                                                    |
| ters              |                                                                                                    |                                                                                                    |
|                   |                                                                                                    |                                                                                                    |
|                   | Host IP Parameters                                                                                                    |                                                                                                    |
| 192.168.2.88      | Host IP                                                                                                    | 192.168.1.88                                                                                                    |
| 255 255 255 0     | Host NetMask                                                                                                    | 255 255 255 0                                                                                                    |
| 192.168.2.1       | Host Gateway                                                                                                    | 192.168.1.1                                                                                                    |
| 12-34-56-78-80-B1 | Host MAC Address                                                                                                    | 12-34-56-78-80-80                                                                                                    |
| UDP               | Alarm IP                                                                                                    | 192 . 168 . 1 . 255                                                                                                    |
| 226 . 1 . 1 . 1   |                                                                                                    |                                                                                                    |
| 1234              |                                                                                                    |                                                                                                    |
| Disable 💌         |                                                                                                    |                                                                                                    |
|                   | 1.1.0         192.168.1.88         192.168.1.88         192.168.2.88         255.255.255.0         192.168.2.1         192.168.2.1         12.34-56-78-80-81         UDP         226.1.1.1.1         1234 | 1.1.0       Software Version         192.168.1.88       Status         Host IP Parameters         192.168.2.88       Host IP         255.255.255.0       Host NetMask         192.168.2.1       Host Gateway         12:34:56-78-80-B1       Host MAC Address         UDP          226.1.1.1.1       1         12:34 |

#### 5.2.1 System Information

The system information of the device is as follows:

| Device Name      | Encoder2136  | Model Name       | ENCODER |
|------------------|--------------|------------------|---------|
| Hardware Version | 1.1.0        | Software Version | 2.2.5   |
| IP Address       | 192 168 1 88 | Status           | Normal  |

#### **5.2.2 Encoder Setting**

It includes system parameters, video parameters and audio parameters.

#### 5.2.2.1 System Setting

System parameters include basic PIDs, service name, service provider name, TS ID and service ID. Service name and service provider name support up to 40 characters. The system parameters is as follows:

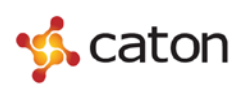

| System Parameters |            |      |                       |            |
|-------------------|------------|------|-----------------------|------------|
| System Bitrate    | 6000       | Kbps | Output Mode           | CBR        |
| PMT PID           | 51         | 1    | VID PID               | 52         |
| PCR PID           | 52         | ]    | AUD PID               | 53         |
| Service Name      | TV-Channel | ]    | Service Provider Name | TV-Channel |
| TS ID             | 1          | 1    | Service ID            | 1          |
| Packet Size       | 188 💌      | 1    |                       |            |

- System Bitrate: Range from 2000Kbps to 99000Kbps.
- PMT PID: Range from 50 to 8190.
- VID PID: Range from 50 to 8190.
- ▶ PCR PID: Range from 50 to 8190.
- AUD PID: Range from 50 to 8190.
- Service Name: support up to 40 characters.
- Service Provider Name: support up to 40 characters.

#### 5.2.2.2 Video Setting

The video parameters include input, resolution, encode format and bitrate.

The video parameters is as follows:

| Video Parameters |       | 227  |                  |    |  |
|------------------|-------|------|------------------|----|--|
| Video Bitrate    | 5500  | Kbps | Video Brightness | 50 |  |
| Video Input      | CVBS1 | •    | Video Contrast   | 50 |  |
| Video Format     | PAL   | •    | Video Saturation | 50 |  |
| Video Resolution | D1    | •    | Video Hue        | 50 |  |

- ▶ Video Bitrate: Range from 1500Kbps to 15000Kbps.
- Video Format: Support PAL and NTSC.
- ▶ Video Resolution: Support D1/HD1/SIF/QSIF.
- Video Brightness: Range from 0 to 99.
- Video Contrast: Range from 0 to 99.
- Video Saturation: Range from 0 to 99.
- Video Hue: Range from 0 to 99.

#### 5.2.2.3 Audio Setting

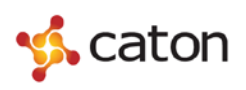

| Audio Parameters | -        |        |                     | -      |            |     |
|------------------|----------|--------|---------------------|--------|------------|-----|
| Audio Bitrate    | 384      | 📕 Kbps | Audio Sampling Rate | 48     | <u>→</u> K | .Hz |
| Audio Input      | Analog   | •      | Audio Es Mode       | Stereo | •          |     |
| Audio Layer      | Layer II | •      | Audio Volume        | 50     |            |     |

- ▶ Audio Bitrate: Support 32/64/128/192/256/320/384 Kbps.
- Audio Input: Support Analog and SDI input.
- Audio Layer: Support MPEG-I Layer I and Layer II.
- Audio Sampling Rate: Support 32/44.1/48KHz.
- Audio ES Mode: Support stereo/joint stereo/dual channel/single channel.
- Audio Volume: Range from 0 to 99.

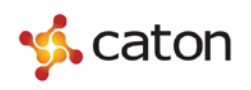

#### 5.2.3 IP Setting

| Stream IP          | 192.168.2.88      | Host IP          | 192.168.1.88      |
|--------------------|-------------------|------------------|-------------------|
| Stream NetMask     | 255 255 255 0     | Host NetMask     | 255 255 255 0     |
| Stream Gateway     | 192 168 2 1       | Host Gateway     | 192.168.1.1       |
| Stream MAC Address | 12-34-56-78-80-81 | Host MAC Address | 12-34-56-78-80-80 |
| Protocol           | UDP 💌             | Alarm IP         | 192 168 1 255     |
| Destination IP     | 226 . 1 . 1 . 1   |                  |                   |
| Destination Port   | 1234              |                  |                   |
| IGMP               | Disable           |                  |                   |

IP Parameters include TS IP parameters and host IP parameters.

- Note: 1. The host IP, NetMask and Gateway cann't be modified here. Please modify them via the front panel or web control.
  - 2. To avoid network conflicts, you are not allowed to modify the Host MAC Address normally. If you do need to modify the device's physical address, please consult the relevant network personnel, and modified under the guidance of them.

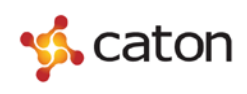

## **6** Technical Specifications

## 6.1 Video Encoding

| Encode Mode      | MPEG-2 MP@MPL   |
|------------------|-----------------|
| Video Format     | NTSC/PAL        |
| Input Mode       | CVBS/SDI        |
| Video Resolution | D1、HD1、SIF、QSIF |

## 6.2 Audio Encoding

| Encode Mode   | MPEG-1 Layer I/II                               |
|---------------|-------------------------------------------------|
| Sampling Rate | 32/44.1/48KHz                                   |
| Audio Bitrate | 32/64/128/192/256/320/384Kbps                   |
| Input Mode    | Analog/SDI                                      |
| Audio ES Mode | Stereo/Joint Stereo/Dual Channel/Single Channel |

## 6.3 Output

| ASI Output       | 2 channel ASI TS stream output (1 for back-up)   |
|------------------|--------------------------------------------------|
| IP Output        | TS Over IP (UDP Protocol), 100/1000M Base-T RJ45 |
| Network Control  | Ethernet (10/100M adaptive)                      |
| Bitrate          | Output: 2-99Mbps                                 |
| Output Impedance | 75 Ohm                                           |

## 6.4 Control

| Front Panel | LED Display and Key Button Control                  |
|-------------|-----------------------------------------------------|
| Network     | Web UI Management                                   |
| Software    | Professional Integrated Network Management Software |

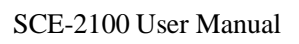

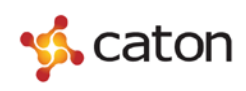

## **6.5 Physical Specifications**

| Size        | $482 \times 330 \times 44$ mm (1RU) |
|-------------|-------------------------------------|
| Weight      | 4.5kg                               |
| Voltage     | 100V~240V AC, 47~63HZ               |
| Power       | <30W                                |
| Environment | Temperature 0-55℃, humidity 10%-90% |